# NetSSTG1 リリースノート Ver.2.1.23

2018年4月

(C) Copyright CANVASs Co., Ltd.

【ソフト名】Net SST G1 アップデートインストーラ
 【対象製品】Net SST G1 日本語版
 【著作権者】株式会社カンバス
 【動作環境】Microsoft Windows 7/8/8.1/10/日本語版・英語版
 【配布条件】 1) ダウンロードしたファイルの再配布を禁止します。
 2) 他のメディアへの一切の転載を禁止します。

\_\_\_\_\_

### ※※※Ver2.1.13以下をご利用のユーザー様へ重要なお知らせ※※※

本お知らせは、これまで NetSSTG1 Ver2.1.13以下をご利用のユーザー様向けのお知らせになります。すでに Ver2.1.14以降をご利用の方は実施していただく必要はございません。 ご利用バージョンの確認は、ソフトを開き[ヘルプ]-[バージョン情報]から行っていただけます。

新製品「SSTG1 Dub」の発売に伴い、セキュリティ設定を再構築したため、新バージョン Ver2.1.14 以降をご利用いただくには、Dub をご利用にならなくてもドングル更新が必要になります。 未更新のドングルで Ver2.1.14 以降を起動すると、入力や更新が一切できない状態となります。 アップデートの前に「3)ドングル更新手順」に沿ってドングル更新を行ってください。

ユーザーの皆様にはお手間をお掛け致しますがご理解ご協力のほどよろしくお願いいたします。

※ご注意!!

ドングル更新のご対応は、平日の弊社営業時間内でのご対応となります。

弊社休業日中にアップデートをされますと、すぐにドングル更新を行えず、最新のバージョンが起動できませんのでご注意ください。その場合は、ソフトをアンインストールし、Ver2.1.13以下を再 インストールしてください。

なお、すでに Ver2.1.14 以降をご利用の方は、ドングル更新の必要はございません。 また、すでに上記ドングル更新を行っている方も、改めてドングル更新の必要はございません。

## 本バージョンアップによる変更内容

#### 1)機能追加

- ・Netflix 用データチェック
- ・ユーザー設定
- ・字幕移動
- 2)機能修正
- 3)ドングル更新手順
- 4) アップデータダウンロード

### 1)機能追加

#### ●Netflix 用データチェック

「'!'と'?'に続く空白文字のサイズ」のチェック項目を追加しました。

| 画面表示内容             | 動作 | チェック項目                            |
|--------------------|----|-----------------------------------|
| '!'と'?'に続く空白文字のサイズ | 警告 | 「!」「?」(全角半角共に)の後ろに半角スペースが存在している。全 |
|                    |    | 角スペースやそれ以外の任意の文字列の場合はチェック対象外。     |

- ・「?」「!」(全角半角共に)の後ろに半角スペースがある場合 → チェックで検出される。
- ・「?」「!」(全角半角共に)の後ろに全角スペース、もしくは任意の文字列がある場合 → チェックで 検出されない。
- ※「!」「?」は全角でも半角でもチェック対象となりますが、その後に続くスペースが半角の場合のみチ ェックで検出されます。
- ※「!」「?」の後ろに半角スペースが2つ連続して存在する場合もチェックで検出されます。
- ※「!」「?」の後ろの半角スペースのみが検出対象ですので、例えばそのまま任意の文字が続く場合、

チェックでは検出されません。

例/「なんで?と言っても」や「Hey!Say!JUMP」の場合の「?」や「!」は検出対象となりません。

下記の文字は本チェック項目の対象外です。

- !? (文字コード 2049/半角の枠の中に「!」と「?」が入っている)
- ?! (文字コード 2048/半角の枠の中に「?」と「!」が入っている)
- ?? (文字コード 2047/半角の枠の中に「?」と「?」が入っている)
- !! (文字コード 203C/半角の枠の中に「!」と「!」が入っている)

●ユーザー設定

-映像の末尾より後の位置でのスポッティング、in 点/out 点の調整、字幕移動等ができるようになりました。

これまでのバージョンでは映像の末尾より後の位置を波形上に表示することができないため、スポッティング、波形上での in 点/out 点の調整、字幕移動等ができませんでしたが、本バージョンでは[ユーザー設定]-[ガイドライン]タブの「字幕付与範囲」で「映像の末尾以降に字幕を付与できる時間」を設定すると、映像ファイルが終了した後も設定時間分はこれらの操作ができるようになりました。

なお、タイムコードをインジケータに直接入力しての in 点/out 点の調整、字幕の文字編集、表示位置/ 行配置の変更などはこれまでのバージョンでも映像範囲外での操作が可能です。

| ユーザー設定                             | Х  |                       |
|------------------------------------|----|-----------------------|
| ガイドライン 画面表示 詳細 色 メンテナンス 言語 再生      |    |                       |
| 字幕                                 |    | 「映像の木尾以降に子幕を竹与じさる時間」を |
| 文字数((秒): 4.00 □ ルビも文字数に含む          |    | 1時間に設定した場合            |
| 文字数(/行)(横): 16.0 📮 🗌 半角を0.5でカウントする |    |                       |
|                                    |    | 映像ファイル                |
| 文子皷(パロ)(縦): 16.0 □ 1年月を0.5 ピカリント9る |    |                       |
| □ 組文字は1文字としてカウントする                 |    | sdb ファイル              |
| タイムコード                             |    |                       |
| 字幕表示時間: 警告 01:00 強制 00:15          |    | П                     |
| 字幕の間隔: 警告 00:10                    |    | Ŷ                     |
| 数値による選択方法                          |    | 映像ファイル 1時間            |
| ● 字幕番号 ○ インデックス                    |    |                       |
| ダーシとして指定する文字列                      |    | sdb ファイル              |
|                                    |    |                       |
| 字幕付与範囲                             | 1/ |                       |
| 映像の末尾以降に字幕を付与できる時間: 1 ~ (時間)       | Y  | 映像ファイルの末尾から           |
|                                    |    | 1時間分、スポッティング          |
|                                    |    |                       |
|                                    |    | サル てらるようになります         |
| インボート エクスポート                       |    |                       |
| デフォルトに戻す OK キャンセル 適用               |    |                       |

[例] すべてのスポッティング(注1)が映像の範囲外(映像の末尾以降)に存在している場合

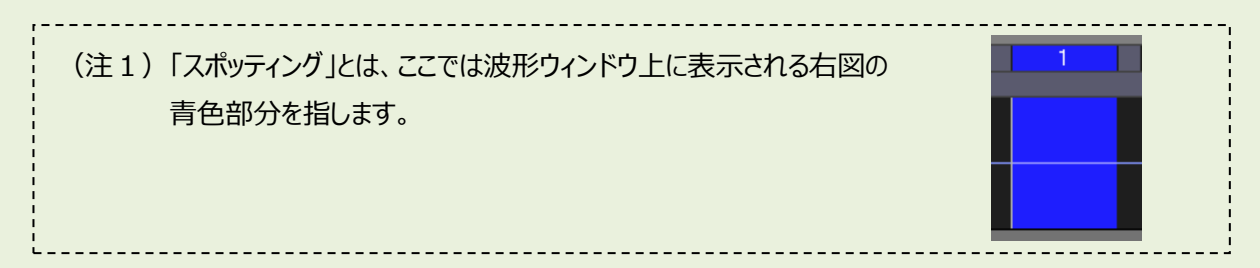

### ○ これまでのバージョン

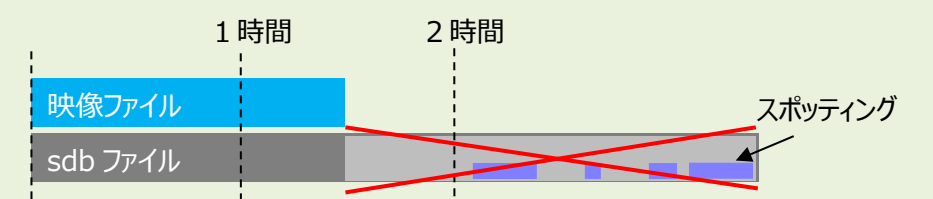

映像の範囲外は波形上でのスポッティングの参照・調整等ができない

テキストウィンドウで先頭の字幕 BOX を選択した状態

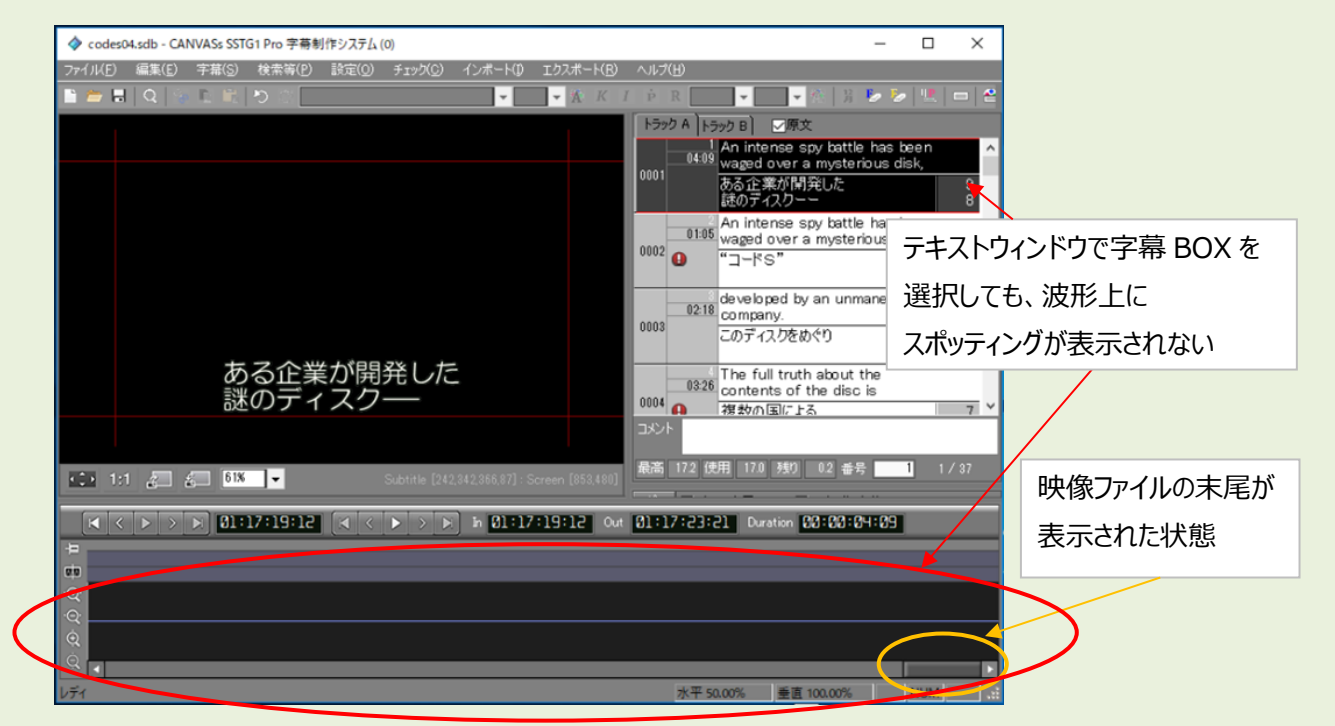

○ 本バージョンで「映像の末尾以降に字幕を付与できる時間」を2時間に設定

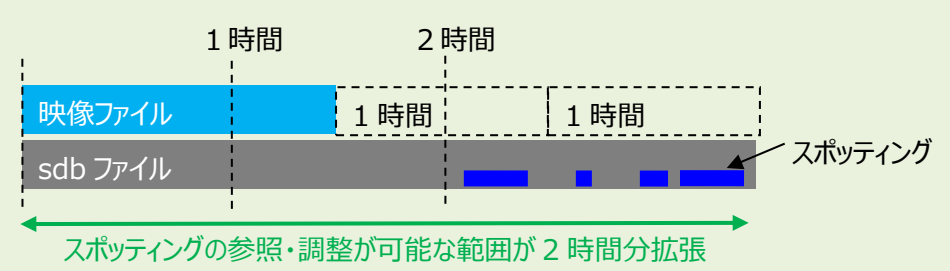

| ガイドライン 画面表示 詳細 色 メンテナンス 言語 再生                                                                                                    |                                                                                                    |
|----------------------------------------------------------------------------------------------------|----------------------------------------------------------------------------------------------------|
| 字幕                                                                                                    |                                                                                                    |
| 文字数(/秒): 4.00 □ ルビも文字数に含む                                                                                                    |                                                                                                    |
| 文字数(/行)(横): 16.0 単 半角を0.5でカウントする                                                                                                    |                                                                                                    |
| 文字数(/行)(縦): 16.0 ↓ □ 半角を0.5でカウントする                                                                                                    |                                                                                                    |
| □ スペースをカウントしない                                                                                                    |                                                                                                    |
| □ 組文字は1文字としてカウントする                                                                                                    |                                                                                                    |
|                                                                                                    |                                                                                                    |
| 李羅表示時間語: 警告 01:00 弦制 00:15<br>李幕の間隔: 警告 00:10 弦制 00:00                                                                                                    |                                                                                                    |
| 数値による選択方法<br>③ 字幕番号 〇 インデックス                                                                                                    |                                                                                                    |
| ダーシとして指定する文字列                                                                                                    |                                                                                                    |
|                                                                                                    |                                                                                                    |
| 字幕付与範囲                                                                                                    | 「映像の末尾以降に字幕を付与できる時間」を                                                                                                    |
| 映像の末尾以降に字幕を付与できる時間: 2 ~ (時間)                                                                                                    | 2時間に設定                                                                                                    |
|                                                                                                    |                                                                                                    |
|                                                                                                    |                                                                                                    |
| <b>インボート</b> エクスポート                                                                                                    |                                                                                                    |
| デフォルトに戻す OK キャンパクル 適用                                                                                                    |                                                                                                    |
|                                                                                                    |                                                                                                    |
| п                                                                                                    |                                                                                                    |
| Ļ                                                                                                    |                                                                                                    |
| v                                                                                                    |                                                                                                    |
| ◆ coder04 rdb - CANIVASr SSTG1 Dro 空碁創作シフラル (0)                                                                                                    |                                                                                                    |
| CALCALLAR CALLER STOCK 10 1 = 5(1) 7 × 1 (5)<br>277 / 1 (E) 編集(E) 宇藩(S) 検索等(E) 設定(Q) チェック(C) インボート(Q) エクスボート                                                                                                    | (B) <>>+7(H)                                                                                                    |
|                                                                                                    | K / P R V K K K K K K K K K K K K K K K K K K                                                                                                    |
|                                                                                                    | An intense spy battle has been                                                                                                    |
|                                                                                                    | b001 ある企業が開発した<br>ほのディスクーー 8                                                                                                    |
|                                                                                                    | An intense spy battle has been<br>01:05 waged over a mysterious d                                                                                                    |
|                                                                                                    | 2002                                                                                                    |
|                                                                                                    |                                                                                                    |
|                                                                                                    | <sup>10218</sup> developed by an unmaned<br>20218 company.<br>選択すると、波形上に                                                                                                    |
|                                                                                                    | 1003<br>1003<br>1003<br>1003<br>1013<br>10218<br>developed by an unmaned<br>company.<br>このディスクをめぐり<br>フポッティングが美一される                                                                                                    |
| ある企業が開発した                                                                                                    | 1003<br>0218 developed by an unmaned<br>company.<br>このディスクをめぐり<br>0328 Contents of the disc is                                                                                                    |
| ある企業が開発した<br>謎のディスク―                                                                                                    | 2019 developed by an unmaned<br>company.<br>このディスクをめぐり<br>0326 The full truth about the<br>contents of the disc is<br>初かの国による<br>3054                                                                                                    |
| ある企業が開発した<br>謎のディスク―                                                                                                    | 218 developed by an unmaned<br>company.<br>このディスクをめぐり<br>1003 このディスクをめぐり<br>1004 の 2020 The full truth about the<br>contents of the disc is<br>複数の国による<br>第205 172 使用 172 秋9 02 番号 1 1/37                                                                                                    |
| ある企業が開発した<br>謎のディスクー                                                                                                    | 2019 developed by an unmaned<br>company.<br>このディスクをめぐり<br>0326 The full truth about the<br>contents of the disc is<br>初数の国による<br>7 0<br>DSCF<br>編載 172 使用 170 狭辺 02 参考 1 1/37                                                                                                    |
| ある企業が開発した<br>謎のディスクーー<br>SAME PROMOTER 201 Source 101 Source 101 Sourc | 219 de veloped by an unmaned<br>company.<br>このディスクをめぐり<br>1003 このディスクをめぐり<br>1004 0 32 0 contents of the disc is<br>2004 2 使用 120 380 02 音を 1 1/37<br>Out 21:17:23:21 Duration 20:03:04:05                                                                                                    |
| ある企業が開発した<br>謎のディスクー<br>> 1-1 2 3 01                                                                                                    | Unit Unit 172 使用 170 201 Geveloped by an unmaned<br>Company.<br>COディスクをめぐり<br>Unit Conディスクをめぐり<br>Unit Conディスクをめぐり<br>Unit Conディスクをめぐり<br>Unit Conディスクをめぐり<br>Unit Conディスクをめぐり<br>Confination Configuration<br>(Configuration Configuration<br>(Configuration Configuration<br>(Configuration Configuration<br>(Configuration Configuration<br>(Configuration Configuration<br>(Configuration Configuration<br>(Configuration<br>(Configurat |
| ある企業が開発した<br>謎のディスクー<br>* 1-1 2 2 第三 2 States [7/93/3786 07] Symme 105 07<br><                                                                                                    | 2019 de veloped by an unmaned<br>company.<br>Cのディスクをめぐり<br>B326 contents of the disc is<br>WBかの国による<br>T<br>Cut D1:17:23:21 Duration 50:50:64:65<br>2 3 4 5 5 5 5 5 5 5 5 5 5 5 5 5 5 5 5 5 5                                                                                                    |
| ある企業が開発した<br>謎のディスクー                                                                                                    | With the full truth about the company.<br>U010 2020 Conf (2)205 (00°)<br>U010 2020 The full truth about the conf (2)205 (00°)<br>U010 2020 The full truth about the conf (2)205 (00°)<br>With the disc is<br>Web (12)2 (2) (2) (2) (2) (2) (2) (2) (2) (2)                                                                                                    |
| ある企業が開発した<br>謎のディスクー                                                                                                    | 2019 de veloped by an unmaned<br>company.<br>COディスクをめぐり<br>UBL 170 250 CT He dill truth about the<br>Contents of the disc is<br>WB かの国による<br>T<br>B # 122 使用 120 250 C2 # 5 1 1 / 37<br>Cut D1 17 723 22 CT Duration 103 200 2 # 5 1 1 / 37<br>Cut D1 17 723 22 CT Duration 103 200 2 # 5 1 1 / 37                                                                                                    |
| ある企業が開発した<br>謎のディスクー<br>111 5 5 5 5 5 5 5 5 5 5 5 5 5 5 5 5 5 5                                                                                                    | 2 19 de veloped by an unmaned<br>company.<br>このディスクをめぐり<br>3 2 2 The full truth about the<br>Confine of the disc is<br>2 2 3 1 4 5 7 7 7 7 7 7 7 7 7 7 7 7 7 7 7 7 7 7                                                                                                    |
| ある企業が開発した<br>謎のディスクー                                                                                                    | 選択すると、波形上に<br>スポッティングが表示される                                                                                                    |
| ある企業が開発した<br>謎のディスクー<br>・・・・・・・・・・・・・・・・・・・・・・・・・・・・・・・・・・・・                                                                                                    | 103       0219       de veloped by an unmaned<br>company.       選択すると、波形上に<br>スポッティングが表示される         010       0229       The full truth about the<br>contents of the disc is       スポッティングが表示される         010       0229       The full truth about the<br>contents of the disc is       ア         010       0229       The full truth about the<br>contents of the disc is       ア         010       0229       The full truth about the<br>contents of the disc is       ア         010       0217:23:21       Duration 001:03:04:04:05       The full truth about the<br>contents of the disc is         010       0217:23:21       Duration 001:03:04:04:05       The full truth about the<br>contents of the disc is         010       0217:23:21       Duration 001:03:04:04:05       The full truth about the<br>contents of the disc is         010       0217:23:21       Duration 001:03:04:04:05       The full truth about the<br>contents of the disc is         010       0217:23:21       Duration 001:03:04:04:05       The full truth about the<br>contents of the disc is         010       0217:23:21       Duration 001:04:05       The full truth about the<br>contents of the disc is         010       0217:23:21       Duration 001:04:05       The full truth about the<br>contents of the disc is         010       0217:23:21       Duration 001:04:05       The full truth about the<br>content about the full truth a                                                                                                    |
| ある企業が開発した<br>謎のディスクーー                                                                                                    | 103       0218       developed by an unmaned<br>company.       選択すると、波形上に<br>スポッティングが表示される         103       105       105       スポッティングが表示される         103       105       105       1/37         103       105       1/37       1/37         103       102       1/37       1/37         103       102       1/37       1/37         103       102       1/37       1/37         103       102       1/37       1/37         103       102       1/37       1/37         103       102       1/37       1/37         104       102       1/37       1/37         105       102       1/37       1/37         105       102       1/37       1/37         105       102       1/37       1/37         105       100       1/37       1/37         105       100       1/37       1/37         105       100       1/37       1/37         105       105       1/37       1/37         105       100       1/37       1/37         105       100       1/37       1/37         106 <t< td=""></t<>                                                                                                    |

※「映像の末尾以降に字幕を付与できる時間」は 0~9 時間の幅が設定できます。

※この設定を変更した場合は SSTG1 Proの再起動が必要です。

※映像がない位置では再生キーによるプレビューはできません。PageUp/PageDown キーなどによる字幕表示のみ可能です。

※付与できる時間の数値を大きくすればするほど、波形下のスクロールバーの範囲が広くなります。

例えば「9」と設定すると、スクロールバーで移動できる範囲が「映像の長さプラス9時間分」となります。 これにより、スクロールバーでのコントロールがしづらく感じられる可能性がありますのでご注意下さい。

「映像の末尾以降に字幕を付与できる時間」が「0」時間の状態(初期設定)

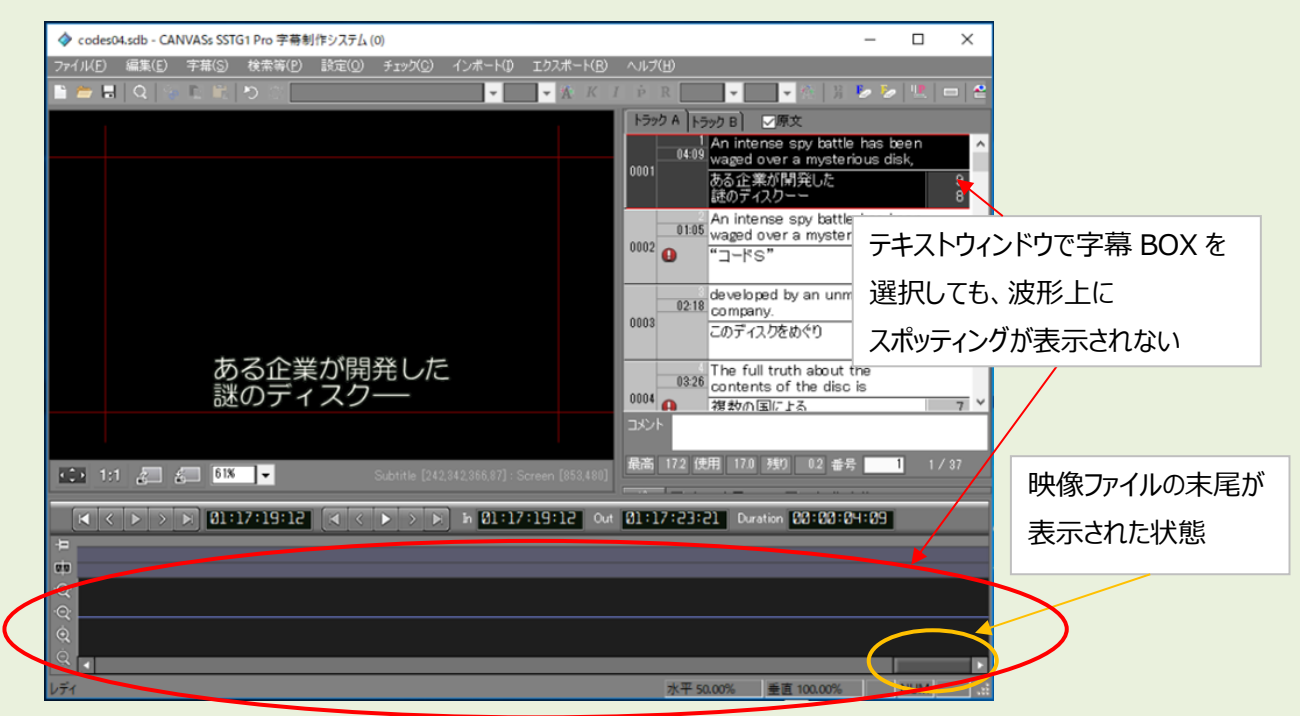

○ 当該 sdb ファイルを本機能未搭載の SSTG1 シリーズで開いた場合

本バージョンで映像の範囲外のスポッティングを調整した sdb ファイルを本機能未搭載の SSTG1 シリー ズで開いても、映像の範囲外に存在するスポッティングはこれまでと同じく参照・調整ができません。 また、タイムコードをインジケータに直接入力しての in 点/out 点の調整、字幕の文字編集、表示位置/ 行配置の変更など、これまでも映像範囲外での操作が可能であった機能については、今後も引き続き操 作することができます。

【本機能未搭載の SSTG1 シリーズ】

- SSTG1
- SSTG1 Lite
- SSTG1 Lite2
- ・SSTG1 Pro Ver.1.1.35以下
- ・NetSSTG1 Ver.2.1.20 以下

#### ●字幕移動

-sdb ファイルより映像ファイルが短い場合でも字幕移動ができるようになりました。 Sdb ファイルより映像ファイルが短い場合に字幕移動を行うと、これまでは「映像の無い位置への移動は できません」等のエラーが出て移動ができませんでしたが、前述の新機能「映像の未尾以降に字幕を付 与できる時間」を設定して sdb ファイルの編集可能範囲を広げることにより、映像の無い位置のスポッ ティングを含む字幕移動ができるようになりました。

※本機能を使用する場合は「映像の末尾以降に字幕を付与できる時間」の設定を変更し、sdb ファイルに存 在するスポッティングがすべて波形上に表示される状態にして下さい。

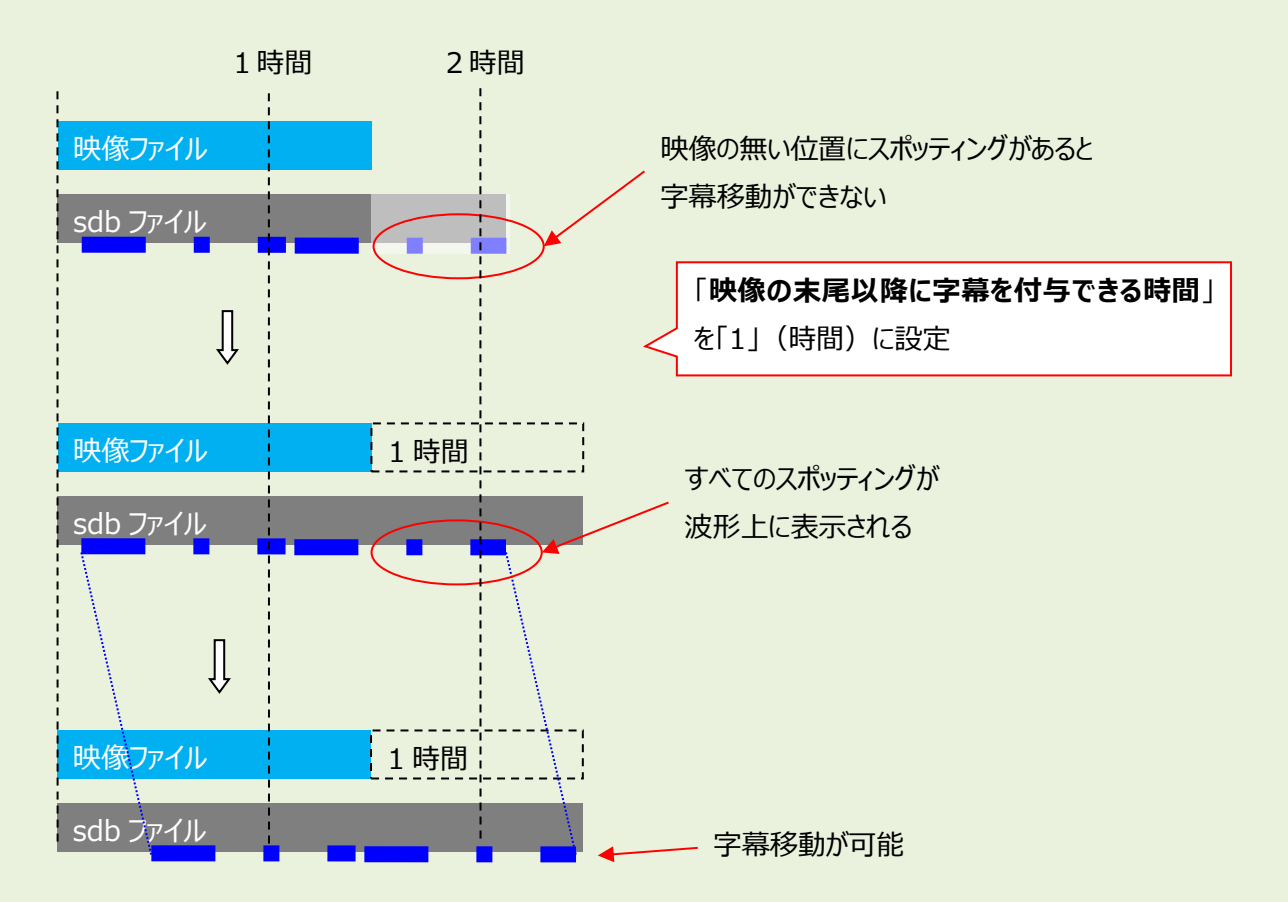

#### 【字幕移動時の字幕間隔(強制)に関する注意点】

「字幕移動」で選択できる 4 つの移動方法のうち、下記の 3 つはユーザー設定で指定している「字幕の 間隔(強制)」は考慮せず移動する仕様となっています。このため、字幕移動の結果「字幕の間隔(強 制)」の設定値よりも字幕間隔が狭くなる場合がありますのでご注意下さい。

字幕移動の結果、「字幕の間隔(強制)」の設定値よりも字幕間隔が狭くなっている箇所を調べるには ユーザー設定の「字幕の間隔(警告)」を強制と同じ値に設定した上で「最終チェック」の「字幕間隔 の警告」のチェックを行って下さい。

#### 「字幕の間隔(強制)」が考慮されない移動方法

○挿入または削除によるタイムコードの調整

○現在位置より後ろの字幕を移動

○現在選択されている字幕のインフレームを基準に字幕を移動

| 字幕移動                                                                                                    | ×                              |
|----------------------------------------------------------------------------------------------------|--------------------------------|
| <ul> <li>●挿入または削除によるタイムコードの調整</li> <li>●ビデオのインサートによる調整</li> <li>○ビデオの削除による調整</li> <li>○0:00:00:00</li> <li>○0:00:00:00</li> </ul> | ,:<br>「字幕の間隔(強制)」は<br>考慮せず字幕移動 |
| ○ 現在位置より後ろの字幕を移動                                                                                                    |                                |
| <ul> <li>一 左へ移動</li> <li>デュレーション:</li> <li>つ 右へ移動</li> <li>00:00:00:00</li> </ul>                                                 |                                |
| ○ 現在選択されている字幕のインフレームを基準に字幕を移動                                                                                                    |                                |
| ●全体を移動     現在のインフレーム       ●選択されている字幕以降を移動     01:17:19:12    >     00:00:00:00                                                   | D                              |
| └────────────────────────────────────                                                                                             |                                |
| <ul> <li>● In 点</li> <li>● 左へ移動</li> <li>⑦ Out 点</li> <li>○ 右へ移動</li> <li>○ 00:00:00:00</li> </ul>                                |                                |
| OK キャンセル                                                                                                    | 適用                             |

2)機能修正

### ●字幕移動

字幕移動(現在位置より後ろの字幕を移動)の機能を修正しました。

[字幕] - [字幕移動]で「現在位置より後ろの字幕を移動」を選択して字幕移動を行う際、これまでは現 在位置(=波形上のカーソル)をそのハコの in 点に置かなければ字幕移動ができませんでしたが、本修 正により、選択したハコ内のどの位置にカーソルを置いても字幕移動が可能となりました。

#### ●ピッチ調整

-ピッチ調整を行うと「引数が正しくありません」とエラーが出てしまうことがある問題を修正しました。

- 英語環境において、ピッチ調整の警告メッセージが英語で表示されなかった問題を修正しました。

# 3)ドングル更新手順

①NetSSTG1 をダブルクリックして立ち上げます。

※プロジェクトファイルも映像データも開かないで下さい。

### ②[ヘルプ] メニューの [ドングル設定] をクリックします。

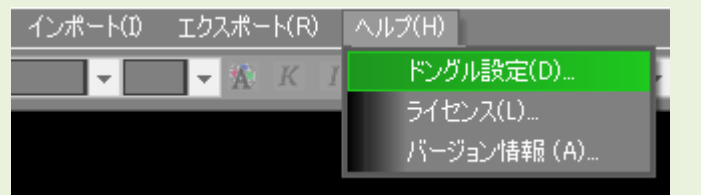

③[ロッキングコード取得]をクリックします。

④[ロッキングコードファイルを作成しますか?] とメッセージが出るので、[はい]をクリックします。

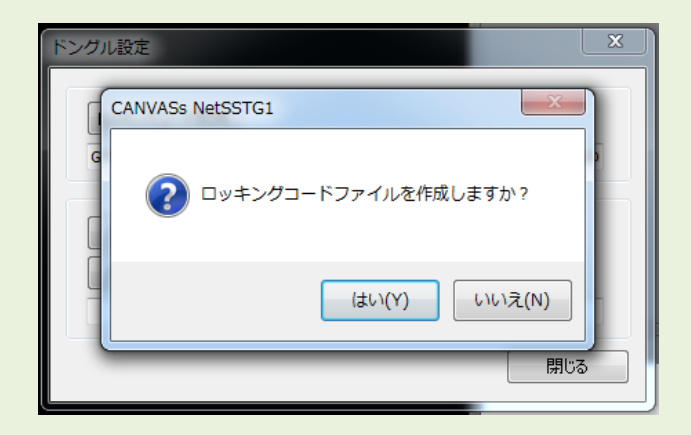

⑤ドングル番号(数字またはアルファベット混合の4桁 or 5桁の番号)をファイル名として入力し、保存先を指定してください。

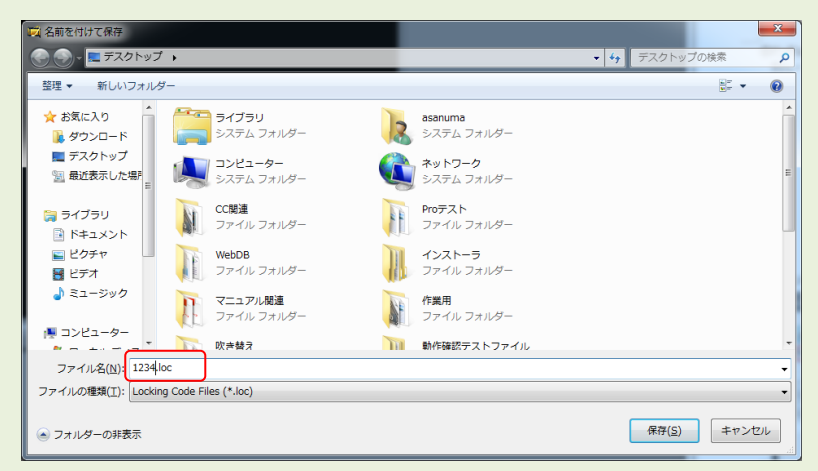

⑥ロッキングコードが入っていることを確認し、[閉じる]をクリックします。

| ロッキングコード取得           |  |
|----------------------|--|
| FNIWIZJMIIGTDJCYEBDH |  |
| ファイル読み込み             |  |
| ドングル書き換え             |  |
|                      |  |

⑦保存先に.loc ファイルが出来ます。このファイルを添付して株式会社カンバス宛にメールしてください。

メールアドレス sales@canvass.co.jp

|   | 984     |
|---|---------|
| 0 | 123.loc |

⑧株式会社カンバスから.lic ファイルを添付したメールが来ます。このファイルをパソコン上に保存してください。

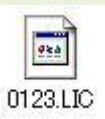

⑨②を参考に、[ドングル設定]のダイアログを表示し、[ファイル読み込み]をクリックします。

| ドングル設定               |     |
|----------------------|-----|
| ロッキングコード取得           |     |
| ファイル読み込み<br>ドングル書き換え |     |
|                      | 開じる |

⑩.lic ファイルを選択し、[開く]をクリックします。

| 🙀 開<                                |                           |                  |          |                |                                  |             | x |
|-------------------------------------|---------------------------|------------------|----------|----------------|----------------------------------|-------------|---|
| 🚱 🌑 - 🚺 🕨 ドングル                      | ,書き換え                     |                  |          | <b>- 4</b> 9 ∣ | シグル書き換えの検                        | 索           | ٩ |
| 整理 ▼ 新しいフォル                         | ダー                        |                  |          |                | 8== -                            |             | 0 |
| ☆ お気に入り 🄶                           | 名前                        | 更新日時             | 種類       | サイズ            |                                  |             |   |
| 🔰 ダウンロード                            | 1234.LIC                  | 2017/03/17 11:15 | LIC ファイル | 0 KB           |                                  |             |   |
| ■ デスクトップ<br><sup>1</sup> 週 最近表示した場所 |                           |                  |          |                |                                  |             |   |
| ⇒イブラリ ■ ドキュメント                      |                           |                  |          |                |                                  |             |   |
| ■ ビグチャ ■ ビデオ ↓ ミュージック               |                           |                  |          |                |                                  |             |   |
| № コンピューター<br>▲ ローカル ディス             |                           |                  |          |                |                                  |             |   |
| 😑 ローカル ディス 🗸                        |                           |                  |          |                |                                  |             |   |
| 77.                                 | イル名( <u>N</u> ): 1234.LIC |                  |          | - Lic          | ence Code Files (*.l<br>開く(O) キャ | ic)<br>ッンセル | • |

⑪ライセンスコードが入っていることを確認して、[ドングル書き換え]をクリックします。

| ドングル設定                                                       |
|--------------------------------------------------------------|
| ロッキングコード取得                                                   |
| ファイル読み込み<br>ドングル書き換え                                         |
| ADFVAFIXBVDDDTFEBOFPAIESBBEGIYALFVHQDBFOHDGZGKIOBGHCEUBBIQF) |
| 閉じる                                                          |

12ドングルの書き換えが完了しました。

【ご注意下さい!】

更新済みドングルでは Ver2.1.13 以前の NetSSTG1 はご利用いただけませんので、ドングル更新が完了しましたら、すべてのパソコンの NetSSTG1 を Ver2.1.14 以降にアップデートしていただくようお願いいたします。

# 4) アップデータのダウンロード

初めて NetSSTG1 をインストールする場合は、インストーラダウンロードより、 インストーラをダウンロードして下さい。アップデートは不要です。

ユーザーページよりログインし、「アップデータダウンロード」より、該当のバージョンのアップデ ータをダウンロードしてください。

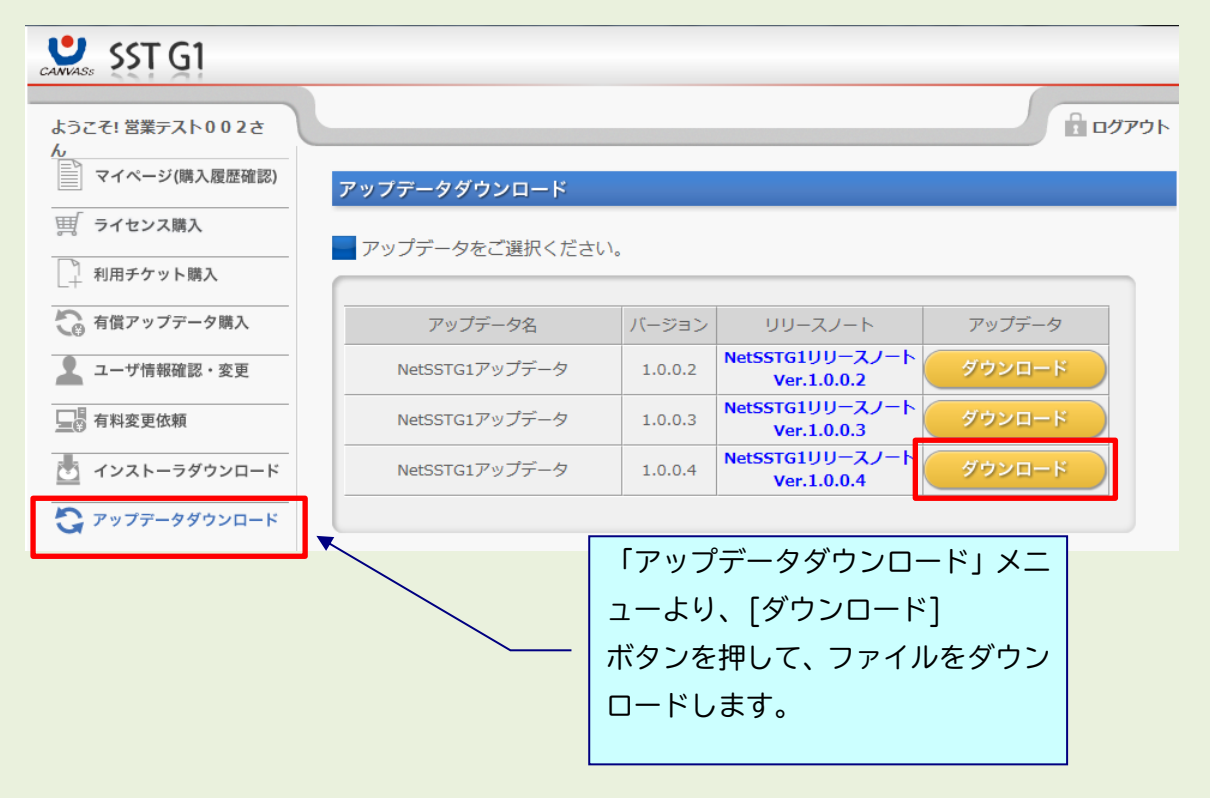

アップデート方法は、ダウンロードファイルの中に入っている「NetSSTG1\_アップデートガイド.pdf」 をお読みください。

以上